## Quick Reference GeoMx<sup>®</sup> Support Guide

| Problem                                            | Recommendation                                                     |
|----------------------------------------------------|--------------------------------------------------------------------|
| Instrument is<br>non-responsive                    | $\begin{array}{c} & \\ & \\ & \\ & \\ & \\ & \\ & \\ & \\ & \\ & $ |
| Instrument is<br>non-responsive<br>for >30 minutes | Contact<br>GeoMxSupport                                            |
| Other issues                                       | Contact<br>GeoMxSupport                                            |

## Contacting GeoMxSupport@nanostring.com

For the fastest resolution, please follow these guidelines:

Subject: [Your institution] [5-10-word summary of problem] Body:

- □ Where were you in the workflow?
- □ Current screen or error message (picture or description)
- □ What troubleshooting steps have you taken?
- □ Are you able to retrieve your samples?
- Software version

In addition, please download log files from the Administration tab at the instrument to a USB, in preparation for uploading them to your assigned Box folder. Choose an appropriate date range (recommended: from one day before the issue occurred to one day after). **Please do not email log files.** 

## Shortcut to an "idle state" to Change Reagents or Update Software

There are two idle states: **Collection Complete & Replace Plate**.

- 1. Click Data Collection → New/Continue Run.
- 2. Follow on-screen instructions to load the instrument with a plate and empty slide holder.
- 3. Wait for pop-up message "No Slides Detected".
- 4. Click **OK**. Now, the instrument is at the Collection Complete idle state (Fig 1).
- Click on reagent icons to Change Reagents, or Click
  Administration → Software Update to perform software update.
- 7. If the instrument still does not allow these actions, power cycle by shutting down through the software, reboot, start a new run, and pause at "Replace Plate?" screen (Fig 2). This is an idle state.

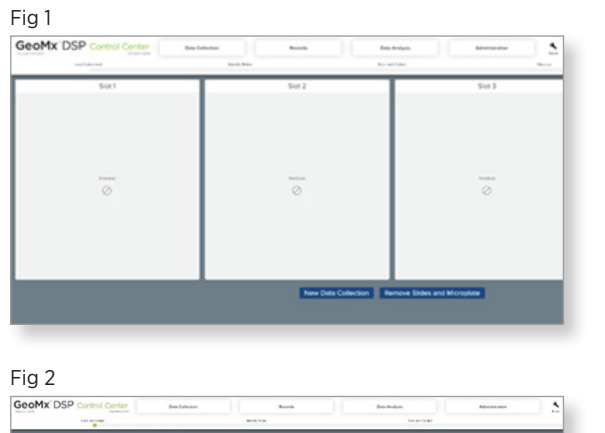

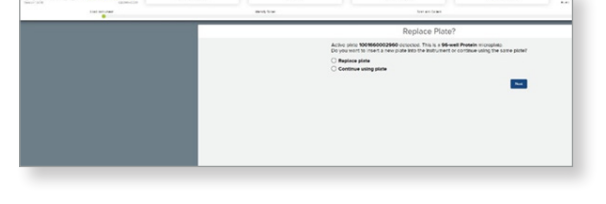

## For more information, please visit nanostring.com

Additional Customer Resources

For more comprehensive information, visit us at **nanostring.com** and go to **Support > Product Support** to view manuals and other technical product literature.

FOR RESEARCH USE ONLY. Not for use in diagnostic procedures.

T (888) 358-6266

F (206) 378-6288

© 2020 NanoString Technologies, Inc. All rights reserved. NanoString, NanoString Technologies, the NanoString logo, and GeoMx are registered trademarks or trademarks of NanoString Technologies, Inc. in the United States and/or other countries.

nanostring.com

support@nanostring.com

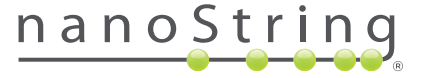

NanoString Technologies, Inc.

530 Fairview Avenue North

Seattle, Washington 98109